# **Htek Phone Provision Tool**

# **Quick Guide**

Version 1.3.5 beta 20201015

Copyright © 2005-2020 All Rights Reserved

Add:5th Floor, 1st Building,Huashen Tech Park,10 Huashen Temple,Yuhuatai Dis., Nanjing, China. 210012 Tel: 0086-25-84658050

# Outline

| Outline1                                                       |
|----------------------------------------------------------------|
| Brief Intro1                                                   |
| Operating Environment1                                         |
| Pages Introduction1                                            |
| 1. Visual edit (Phone Configuration page)1                     |
| 2. Configuration files batching (Cfg Batch page) 2             |
| 3. Device discovery and manual provision (Devices Online page) |
| 4. HTTP and PNP servers (Servers/Setting page)4                |
| 5. Tool page                                                   |
| Quick Use6                                                     |
| Step 1. Open servers                                           |
| Step 2. Select Device                                          |
| Step 3. Load the configuration file template7                  |
| Step 4.Visual edit                                             |
| Step 5.Bulk generate configuration files                       |
| Step 6.Search and provision online devices10                   |
| Files Hierarchy 12                                             |
| Tool                                                           |
| Q&A                                                            |
| Upgrade Note14                                                 |

# **Brief Intro**

Htek Provision Tool (HPT) is a software used on windows os to manage HTEK phones. It is well designed to make provision Htek phones conveniently and easily by providing many useful functions, such as configuration file (cfg file) visual edit, cfg files batching, online devices discovery, manual provision, PNP, cfg file server, firmware server, etc. It is a complete tool to provision Htek phone in the LAN.

# **Operating Environment**

| System  | Windows 7 and later versions                                         |
|---------|----------------------------------------------------------------------|
| Display | Minimum: 1280 X 800 pixels                                           |
| Network | The computer running the software needs to be in the same local area |
|         | network as the phone to be provisioned                               |

# **Pages Introduction**

## 1. Visual edit (Phone Configuration page)

The configuration of the phone can be specifically edited in this page. Most of the configurable items can be found in this page.

## Hanlong Technology(Nanjing) Co., Ltd IPPHONE WWW.htek.com

| 🔃 Htek Provision T | ool 1.3.5beta |                             |                                                                                                    |                                                                                                    |                                                                                                    |                                                                                                    | <u></u>                                                                                                    |               |
|--------------------|---------------|-----------------------------|----------------------------------------------------------------------------------------------------|----------------------------------------------------------------------------------------------------|----------------------------------------------------------------------------------------------------|----------------------------------------------------------------------------------------------------|----------------------------------------------------------------------------------------------------|---------------|
| HTTP Server:       | Stop          | PNP Server:                 | Stop                                                                                                    |                                                                                                    | Cfg file:                                                                                                    | Load a Template Save                                                                                                    | Save as uc501_2.                                                                                                    | 0.4.6.16_en 💌 |
| Phone Configuratio | Cfg Batch     | Devices Discover            | Servers/Settings Tool                                                                                                    |                                                                                                    |                                                                                                    |                                                                                                    |                                                                                                    |               |
|                    | ek            | 1 2 m 3<br>7 m 8 m 9<br>* 0 | DGO<br>SOUTION<br>SOUTION<br>SO | <ul> <li>⇒ Profile_Basic</li> <li>Profile_1</li> <li>⇒ Profile_Codec</li> <li>⇒ Profile_Advance</li> <li>⇒ Account_Basic</li> <li>Network_PC_Port</li> <li>Network_PC_Port</li> <li>Network_Advanced</li> <li>⇒ ProgrammableKey</li> <li>Preference</li> <li>Features</li> <li>&gt; ELF-Settings</li> <li>&gt; DateTime</li> <li>Tones</li> <li>&gt; SMS</li> <li>ActionURL</li> <li>&gt; SoftkeyLayout</li> <li>TR069</li> <li>&gt; SIP</li> <li>RemotePhonebook</li> <li>LDAP</li> <li>NetworkDirectory</li> <li>MulticastPaging</li> <li>Password</li> <li>AutoProvision</li> <li>Configuration</li> <li>Trusted_CA</li> <li>Server_CA</li> <li>Tools</li> </ul> | Primary SIP<br>Failover SIP<br>Second Failo<br>Prefer Primar<br>DHCP SIP S<br>Outbound Pri<br>Backup Outb<br>SIP Transpor<br>NAT Traversa<br>DNS Mode<br>Call Message<br>Transfer Rele<br>SIP Registrat<br>Unregister Ou<br>Register Exp<br>Outgoing Cal<br>RPort<br>RFC 2543 Ho | Server<br>Server<br>ver SipServer<br>ry SIP Server<br>erver<br>oxy<br>bound Proxy<br>t<br>t<br>e Format<br>e Format<br>tion<br>n Reboot<br>irration<br>Il Without Registration | Image: constraint of the second of the second of the se |               |

## 2. Configuration files batching (Cfg Batch page)

On this page you can batch generating cfg files (bin or xml format) by importing an appropriate CSV file.

| 📶 Htek Provision 1 | Fool 1.3.5beta |         |          |           |               |    |  |           |                                                                                     |                                                            |                                                           | - 🗆 X                                                                         |
|--------------------|----------------|---------|----------|-----------|---------------|----|--|-----------|-------------------------------------------------------------------------------------|------------------------------------------------------------|-----------------------------------------------------------|-------------------------------------------------------------------------------|
| HTTP Server:       | Running        | PNP     | Server:  | Runn      | ning          |    |  | Cfg file: | Load a Template                                                                     | Save                                                       | Save as                                                   | uc501_2.0.4.6.16_en                                                           |
| Phone Configuratio | n Cfg Batch    | Devices | Discover | Servers/S | Settings   To | ol |  |           |                                                                                     |                                                            |                                                           |                                                                               |
|                    |                |         |          |           |               |    |  |           | Mode<br>Mac Mode<br>C PIN Mode                                                      |                                                            |                                                           |                                                                               |
|                    |                |         |          |           |               |    |  |           | Load CS                                                                             | SV File                                                    |                                                           | Save as                                                                       |
|                    |                |         |          |           |               |    |  |           | Edit<br>Add<br>Batch File Forma<br>© BIN<br>C XML                                   | t<br>Not Encryp                                            | t.                                                        | w(s)                                                                          |
|                    |                |         |          |           |               |    |  |           | Autofill Server<br>This function c<br>automatically<br>cfg files to be<br>batching. | Path<br>nly works wh<br>changes cor<br>hose in Built<br>ch | ile Built-in ht<br>fig file path a<br>-in http serve<br>B | tp server running. It will<br>ind firmware path of the<br>r respectively when |

## Hanlong Technology(Nanjing) Co., Ltd IPPHONE SWWW. https://www.https://www.htt

#### 3. Device discovery and manual provision (Devices Online page)

HPT will list all the online Htek Phones in the same local area network after scanning on this page. By right

click, you can provision more than one phones at same time.

| 🔃 Hte | k Provision Tool 1.3.5 | beta               |                          |                  |                   |                       |            |                  |               |            | -            | ×         |
|-------|------------------------|--------------------|--------------------------|------------------|-------------------|-----------------------|------------|------------------|---------------|------------|--------------|-----------|
| HTT   | Server: Runnin         | g PNP Serv         | er: Running              |                  |                   |                       | Cfg file:  | Load a Template  | Save S        | ave as     | uc501_2.0.4. | 6.16_en 💌 |
| Phone | Configuration Cfg B    | atch Devices Disco | ver Servers/Settings     | Tool Development | hac.              |                       |            |                  |               |            |              | TOOL      |
| 0     | Dnline[+]              | Vendor[+]          | [Model[+]                | IF Address       | MAC               | Version[+]            |            | Network          | 10.3.5.177    |            |              |           |
| 1     | De .                   | Htek               | UC924                    | 10.2.2.18        | UU-11-01-10-1a-8d | 2.21.4.6.30           |            | Scan Timeout Pe  | er IP (msec): | 3000       |              |           |
| 2 0   | N                      | Htek               | UC923                    | 10.2.2.34        | 00-1f-c1-1d-2c-d1 | 2.0.4.8.11            |            | Subnet Mode      |               | <u>1</u>   |              |           |
| 3 0   | N                      | Htek               | UC912                    | 10.2.2.40        | 00-1f-c1-1e-51-0d | 2.0.4.8.10            |            | Enable           |               |            |              |           |
| 4 0   | N                      | Htek               | CIP 250                  | 10.2.2.43        | 00-1f-c1-1f-35-11 | 2.0.4.6.33            |            | IP Address       | 10.2.2.0      |            |              |           |
| 5 0   | N                      | Htek               | Infinity5010             | 10.2.2.33        | 00-1f-c1-1d-87-41 | 2.21.4.6.29           |            |                  |               |            |              |           |
| 6 0   | N                      | Htek               | UC924                    | 10.2.2.79        | 00-1f-c1-1b-fe-fe | 2.0.4.6.41            |            | Subnet Mask:     | 255.255.255   | .0         |              |           |
| 7 0   | N                      | Htek               | Desk Phone DP12          | 10.2.2.87        | 00-1f-c1-1e-be-22 | 2.0.4.8.13            |            | Mac Filter       |               |            |              |           |
| 8 0   | N                      | Htek               | UC926 2.20.11.24.unoffic | 10.2.2.184       | 00-1f-c1-1f-34-c1 | 00:12:00). unofficial | l <u>,</u> | Predefined       | Htek(00-1f-c  | 1-)        |              | •         |
| 9 0   | N                      | Htek               | UC926 2.20.11.23.153(2)  | 10.2.2.200       | 00-1f-c1-1f-34-ce | 00:12:00).153         |            | CInput           |               |            |              |           |
| 10 0  | N                      | Htek               | Infinity5004             | 10.2.2.199       | 00-1f-c1-1e-be-17 | 2.0.4.6.21            |            |                  | -             |            |              |           |
| 11 0  | N                      | Htek               | UC926 2.20.11.24.unoffic | 10.2.2.203       | 00-1f-c1-1f-34-bb | 00:12:00). unofficial | l)         | Provision Mode   | (             |            |              |           |
| 12 0  | N                      | Htek               | UC924                    | 10.2.2.243       | 00-1f-c1-1d-2d-0e | 2.0.4.8.11            |            | Mac Mode         |               | C PIN      | Mode         |           |
| 13 0  | N                      | Htek               | UC924                    | 10.2.2.233       | 00-1f-c1-1c-64-44 | 2.0.4.8.9             |            | -Action Url CMD  | Experimenta   | n          |              |           |
|       |                        |                    |                          |                  |                   | 1.0                   |            | Protocal:        | Http          |            |              |           |
|       |                        |                    |                          |                  |                   |                       |            | Nama             |               | Daceword   |              |           |
|       |                        |                    |                          |                  |                   |                       |            | Ivanie.          |               | rassword.  |              |           |
|       |                        |                    |                          |                  |                   |                       |            |                  |               |            |              |           |
|       |                        |                    |                          |                  |                   |                       |            |                  |               |            |              |           |
|       |                        |                    |                          |                  |                   |                       |            |                  |               |            |              |           |
|       |                        |                    |                          |                  |                   |                       |            |                  |               |            |              |           |
|       |                        |                    |                          |                  |                   |                       |            | Discover Progres | s: Nothing to | do.        |              |           |
|       |                        |                    |                          |                  |                   |                       |            |                  | Discov        | er Devices | 2            |           |
|       |                        |                    |                          |                  |                   |                       |            |                  | Discov        | er Devices |              |           |

Mainly have the following functions:

1. Scan timeout adjustment

| Scan Timeout Per I | <sup>o</sup> (msec): | 3000 |
|--------------------|----------------------|------|
|--------------------|----------------------|------|

Configuring this option will affect the timeout waiting for the response of each destination IP during

scanning. The smaller the value, the faster the scan. When the network is unblocked, you can set this value

to a small point.

2. Subnet Mode

| Subnet Mode  |               |
|--------------|---------------|
| IP Address:  | 10.2.2.0      |
| Subnet Mask: | 255.255.255.0 |

Using this mode, you can scan the network that the computer can access, such as scanning between

different VLANs. When enabled, fill in any legal address in the target network in the IP Address column, and

## Hanlong Technology(Nanjing) Co., Ltd IPPHONE "HE FUTURE

fill in the subnet mask of the target network in the Subnet Mask column.

For the MAC address information that you want to get feedback from the phone, the phone itself needs to

support it.

3. Click on IP to access phone webpage

|    | Online[+] | Vendor[+] - | Model[+]        | <ul> <li>IP Address</li> </ul> | MAC               | Version[+] - |
|----|-----------|-------------|-----------------|--------------------------------|-------------------|--------------|
| 1  | ON        | Htek        | UC903           | 10.3.2.14                      | 00-1f-c1-1e-4d-aa | 2.0.4.6.12   |
| 2  | ON        | Htek        | UC924E          | 10.3.2.34                      | 00-1f-c1-1d-a2-9f | 2.0.4.8.11   |
| 3  | ON        | Htek        | UC902           | 10.3.2.51                      | 00-1f-c1-1d-f8-a8 | 2.14.4.6.3   |
| 4  | ON        | Htek        | UC924           | 10.3.2.91                      | 00-1f-c1-1d-f8-bc | 2.0.4.8.9    |
| 5  | ON        | Htek        | UC503           | 10.3.2.92                      | 00-1f-c1-1e-51-5b | 2.0.4.6.34   |
| 6  | ON        | Htek        | UC923           | 10.3.2.125                     | 00-1f-c1-1d-87-3d | 2.0.4.8.7    |
| 7  | ON        | Htek        | UC924E          | 10.3.2.135                     | 00-1f-c1-1d-a2-9a | 2.0.4.6.32   |
| 3  | ON        | Htek        | UC926           | 10.3.2.134                     | 00-1f-c1-1f-35-12 | 2.21.4.6.29  |
| 9  | ON        | Htek        | UC923           | 10.3.2.131                     | 00-1f-c1-1e-51-7d | 2.18.4.4.61  |
| 10 | ON        | Htek        | UC926E          | 10.3.2.139                     | 00-1f-c1-1c-bb-2e | 2.18.4.4.61  |
| 11 | ON        | Htek        | UC926E          | 10.3.2.161                     | 00-1f-c1-1c-66-cb | 2.0.4.8.11   |
| 12 | ON        | Htek        | UC503G          | 10.3.2.164                     | 00-1f-c1-1e-be-1e | 2.0.4.6.32   |
| 13 | ON        | Htek        | UC924E          | 10.3.2.173                     | 00-1f-c1-1e-51-0e | 2.0.4.8.11   |
| 14 | ON        | Htek        | TW-110          | 10.3.2.171                     | 00-1f-c1-1e-be-1d | 2.21.4.6.26  |
| 15 | ON        | Htek        | TW-150          | 10.3.2.201                     | 00-1f-c1-1d-f8-bd | 2.21.4.6.26  |
| 16 | ON        | Htek        | UC924E          | 10.3.2.219                     | 00-1f-c1-1c-b1-87 | 2.0.4.8.11   |
| 17 | ON        | Htek        | UC503G          | 10.3.2.230                     | 00-1f-c1-1e-be-4f | 2.0.4.6.41   |
| 18 | ON        | Htek        | Desk Phone DP12 | 10.3.2.236                     | 00-1f-c1-1e-be-57 | 2.0.4.6.39   |
| 19 | ON        | Htek        | UC924E          | 10.3.2.234                     | 00-1f-c1-1d-a2-a1 | 2.0.4.8.11   |

In the IP Address column of the scanned result, hold down the CTRL key and click to access the phone management page.

## 4. HTTP and PNP servers (Servers/Setting page)

On this page, you can turn on an HTTP server and use it as a configuration file server and/or firmware

server. Also you can turn on the PNP server to automatically provision phones.

You can also change HPT user interface language and log setting on this page.

## Hanlong Technology(Nanjing) Co., Ltd IP PHONE WWW.htek.com

| 🔃 Htek Provision Tool 1.3.5beta                                                                                                    |                                                                                                    |           |                 |           | - 🗆 X                    |
|----------------------------------------------------------------------------------------------------|----------------------------------------------------------------------------------------------------|-----------|-----------------|-----------|--------------------------|
| HTTP Server: Running PNP Server: Runnin                                                                                                    | 9                                                                                                    | Cfg file: | Load a Template | Save Save | as uc501_2.0.4.6.16_en 💌 |
| Phone Configuration Cfg Batch Devices Discover Servers/Sett Network 10.3.5.177  HTTP Server Built-in Server Pott (1025-65525) 6000 Stop C External Server | ings Tool  <br>Settings<br>Language:<br>English Change<br>Log Setting:<br>Reserved Log Files Amount: 10 | •         |                 |           |                          |
| Cfg Server Path:<br>PNP Server<br>@ Mac Mode<br>C PIN Mode                                                                                                |                                                                                                    |           |                 |           |                          |
| Listen to: 224.0.1.75 Port (1025-65525) 60000 Stop                                                                                                    |                                                                                                    |           |                 |           |                          |
|                                                                                                    |                                                                                                    |           |                 |           |                          |

## 5. Tool page

HPT provides an encrypt tool to encrypt readable cfg file of both BIN and XML format.

| 🔃 Htek Provision Tool 1.3.5beta                                      |           |                 |      |         | - 🗆 ×                 |
|----------------------------------------------------------------------|-----------|-----------------|------|---------|-----------------------|
| HTTP Server: Running PNP Server: Running                             | Cfg file: | Load a Template | Save | Save as | uc501_2.0.4.6.16_en 💌 |
| Phone Configuration Cfg Batch Devices Discover Servers/Settings Tool |           |                 |      |         |                       |
| Encrypt Cfg Files                                                    | 7         |                 |      |         |                       |
| Select Input File(s) XML Encrypt Key:                                |           |                 |      |         |                       |
| Output Directory:                                                    |           |                 |      |         |                       |
| Encrypt Overwrite Existing Files                                     |           |                 |      |         |                       |
| File Status                                                          |           |                 |      |         |                       |
|                                                                      |           |                 |      |         |                       |
|                                                                      |           |                 |      |         |                       |
|                                                                      |           |                 |      |         |                       |
|                                                                      |           |                 |      |         |                       |
|                                                                      |           |                 |      |         |                       |
|                                                                      |           |                 |      |         |                       |
|                                                                      |           |                 |      |         |                       |
|                                                                      |           |                 |      |         |                       |
|                                                                      |           |                 |      |         |                       |
|                                                                      |           |                 |      |         |                       |
|                                                                      |           |                 |      |         |                       |
|                                                                      |           |                 |      |         |                       |
|                                                                      | 1         |                 |      |         |                       |

# Quick Use

**NOTE:** All operations shown below are proceed in "Mac Mode". "Pin Mode" is not supported right now.

#### Step 1. Open servers

In general, to fully use all of the capabilities of this tool, you need to configure and start relevant servers

first (Skip this step only when you just want to edit cfg files ).

- Switch pages to "Servers".
- Select the right network interface, which can be accessed by other devices on the same network segment.

**NOTE**: For HTTP servers, you can choose build-in or external one.PNP server cannot be turned on until you selected the external HTTP server or started built-in HTTP server.

- To start build-in HTTP server, you need to fill in the port edit area with appropriate port, and then click "Start" to run.If the port is not available, it needs to be modified.
- While choosing external Server, you need to fill in a configuration file server address (Cfg Server Path), such as "http://192.168.0.150:80/cfg" (without "/" at the end). Make sure that this path is accessible.
- Start PNP server. For the Htek phones, fill "Listen to" box with "224.0.1.75" and fill "Port" box with "5060". Do Not Change These Two Parameters If You Do Not Know What These Mean.

## Hanlong Technology(Nanjing) Co., Ltd IP PHONE WWW.htek.com

| Change |  |  |
|--------|--|--|
| Change |  |  |
| •      |  |  |
| •      |  |  |
|        |  |  |
|        |  |  |
|        |  |  |
|        |  |  |
|        |  |  |
|        |  |  |
|        |  |  |
|        |  |  |
|        |  |  |
|        |  |  |
|        |  |  |
|        |  |  |
|        |  |  |
|        |  |  |
|        |  |  |
|        |  |  |
|        |  |  |
|        |  |  |
|        |  |  |
|        |  |  |

#### Step 2. Select Device

NO1

Click the drop-down box to select the device for visual editing.

| fg file: Load a Templa | ate Savel | Save as | uc926_2.0.4.2.22_en |
|------------------------|-----------|---------|---------------------|
|------------------------|-----------|---------|---------------------|

#### Step 3. Load the configuration file template

By default, the software automatically selects the default cfg file of the current device (Default cfg file of a device is in the device directory, named as "\$devCfg.bin").

You can also click "Load a Template" button to load a bin/xml format cfg file as template. After loading,

loaded cfg file will automatically rewrite the information in the Phone Configuration page.

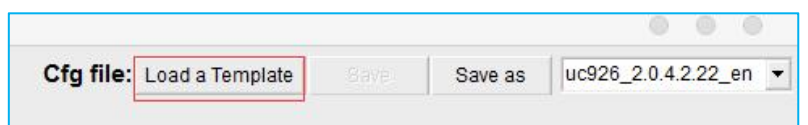

After edit the contents of the Phone Configuration page, the "Save" button will be available. By clicking "Save" button, loaded cfg file will be modified. By clicking "Save as" button, you can save the current

modification as another file without modifying the loaded file. Or just let them alone.

### Hanlong Technology(Nanjing) Co., Ltd IPPHONE WWW.htek.com

| 0    | 00                 |         |      | _                 |           |
|------|--------------------|---------|------|-------------------|-----------|
| en 🔻 | uc926_2.0.4.2.22_e | Save as | Save | : Load a Template | Cfg file: |
| •    | 00920_2.0.4.2.22_6 | Save as | Save | . Load a Template | cig me.   |

#### Step 4. Visual edit

Switch to "Phone Configuration" page.

This page is divided to 3 areas. Left area shows the phone image, keys that can be set can be clicked.

Middle area is the outline of all the configurable items. Right area shows details where you edit the exact

#### configuration here.

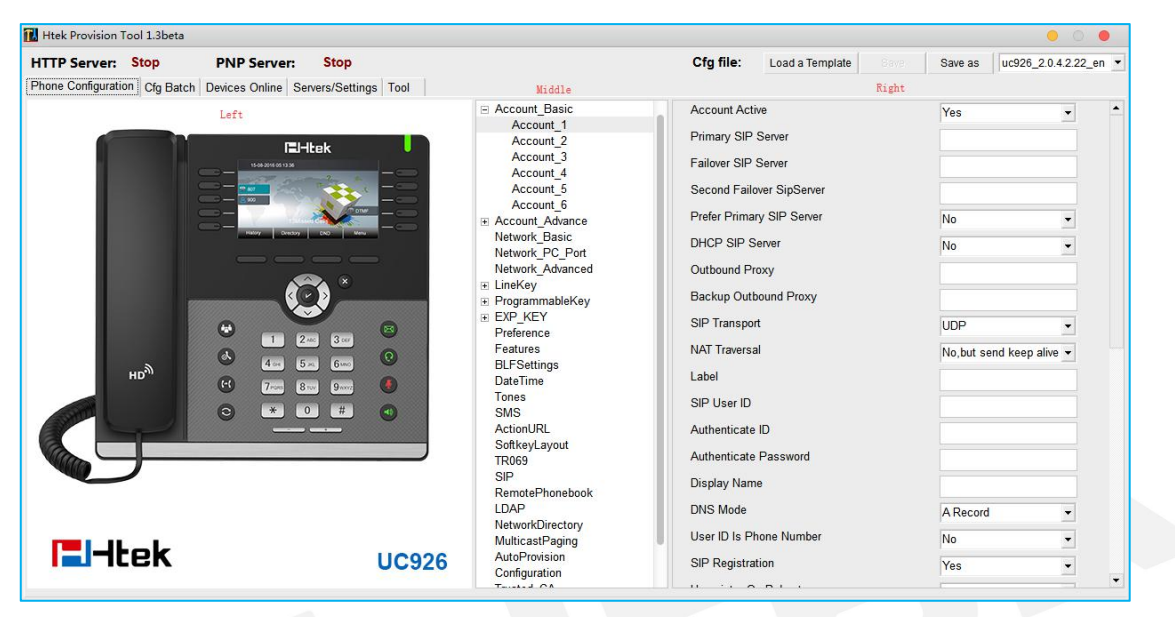

In the process of editing, the software will automatically remember changes, so you can switch directly among the outline items. All the changes are kept temporally. You can click "Save" or "Save as" button to save these changes. Or let them alone.

## Step 5. Bulk generate configuration files

Switch pages to "Cfg Batch" page.

HPT can batch generate cfg files in a Keyword-replace manner.

In MAC mode, the first column must be "MAC" column, where only MAC addresses allowed in the form like "001fc1aabbcc" (lowercase).

"Keyword-replace" means to replace the item content (P value) by the exact keyword . To do this, the item

## Hanlong Technology(Nanjing) Co., Ltd IPPHONE "HE FUTURE

to be replaced need to set its content (P value) to a unique string, such as "\$\$userId\_1". If the CSV file contained a column whose head is just "\$\$userId\_1", then all cfg files generated will substitute "\$\$userId\_1" with the string in the cell of the column (specific row is determined by the MAC column).

- Prepare a CSV file (Sample path: \samples\MacModeSample.csv. Two rows at least needed. ).
- Make sure you have fill the right items with the right keywords in step 4.
- Click "Load CSV File" to load CSV file. All the content will be shown on the table.

**NOTE**: For many CSV editor, opened file is exclusively occupied. You need to close this file first, then load it with HPT.

| Htek Provision 1 | Fool 1.3.1beta       |                     |           |                   |           | • 0 •                                                           |
|------------------|----------------------|---------------------|-----------|-------------------|-----------|-----------------------------------------------------------------|
| ITTP Server:     | Stop PNP             | Server: Stop        |           |                   | Cfg file: | Load a Template Save Save as uc601_2.0.4.2.22_en                |
| hone Configurati | on Cfg Batch Devices | Online Servers/Sett | ings Tool |                   |           |                                                                 |
| MAC              | \$\$userId_1         | \$\$authenId_1      | \$\$pw_1  | \$\$displayName_1 |           | Mode                                                            |
| 1234             |                      |                     |           |                   |           | • Mac Mode                                                      |
| 1235             |                      |                     |           |                   |           | C PIN Mode                                                      |
| 1236             |                      |                     |           |                   |           | Load CSV File Save as                                           |
| 1237             |                      |                     |           |                   |           | Fdit                                                            |
| 1238             |                      |                     |           |                   |           | Add 1                                                           |
| 1239             |                      |                     |           |                   |           | Add Row(s)                                                      |
| 1240             |                      |                     |           |                   |           |                                                                 |
| 1241             |                      |                     |           |                   |           | Batch File Format                                               |
| 1242             |                      |                     |           |                   |           | G BIN Net Except                                                |
| 0 1243           |                      |                     |           |                   |           | • BIN INDI Encrypt                                              |
| 1 1244           |                      |                     |           |                   |           |                                                                 |
| 2 1245           |                      |                     |           |                   |           | C XML                                                           |
| 3 1246           |                      |                     |           |                   |           |                                                                 |
| 4 1247           |                      |                     |           |                   |           | Autofill                                                        |
| 5 1248           |                      |                     |           |                   |           | Autohil Server Path                                             |
| 6 1249           |                      |                     |           |                   |           | automatically changes config file path and firmware path of the |
| 7 1250           |                      |                     |           |                   |           | cfg files to be those in Built-in http server respectively when |
| 8 1251           |                      |                     |           |                   |           | parcning.                                                       |
| 9 1252           |                      |                     |           |                   |           |                                                                 |
| 0 1253           |                      |                     |           |                   |           |                                                                 |
| 1 1254           |                      |                     |           |                   |           | Batch Batch to Built-in Server                                  |

- Modified csv file if need. You can add rows, edit content or save this table as another file.
- Choose batching file format: BIN or XML.
- Choose to encrypt the generate files or not. For XML format, if encrypt key is empyt and "Ecrypt" check box is checked, then generated XML files will be encrypted with default key.
- If built-in HTTP server started, you can check "Autofill Server Path" to autofill the cfg server path and firmware server path.
- Click "Batch" to generate cfg files and save them in the desired directory, or click "Batch to Buit-in Server" to generate and store them in the built-in HTTP server file directory (\server\htdocs\cfg and \server\htdocs\fw).

## Step 6.Search and provision online devices

Switch pages to "Devices Online".

On this page, you can search for devices in the same LAN and provision them.

- Select the right network interface, which can be accessed by other devices in the same local area network.
- Select a Mac address filter or input one (Input filter format: 00-1f, 00-1f -, 00-1f c, 00-1f c1-11-22 , etc.).
- Click "Discover Devices" to start search. When the desired content has been found, click this button to end search, or wait for it to end on its own.

|                 | 10.3.5.177               |            | - |
|-----------------|--------------------------|------------|---|
| Scan Timeout Pe | er IP (msec):            | 3000       |   |
| Subnet Mode     |                          |            |   |
| IP Address:     | 10.2.2.0                 |            |   |
| Subnet Mask:    | 255.255.255.0            | C.         |   |
| Mac Filter      |                          |            |   |
| Predefined      | Htek(00-1f-c1-           | -)         | • |
| C Input         |                          |            |   |
| Provision Mode  |                          |            |   |
| Mac Mode        |                          | ⊂ PIN Mode |   |
| Action Url CMD  | [Experimental]           |            |   |
| Protocal:       | <ul> <li>Http</li> </ul> |            |   |
| Name:           | Pa                       | assword:   |   |

#### Hanlong Technology(Nanjing) Co., Ltd IP PHONE Swww.htek.com

| 1         N         Hek         UC924         10.2.2.18         001/tel.1el.1el.38d         2.21.4.6.30           2         DN         Hek         UC923         10.2.2.34         00.1tel.1el.5tel.32ed1         2.0.4.8.11           3         DN         Hek         UC923         10.2.2.40         00.1tel.1el.5tel.30         2.0.4.8.10           4         DN         Hek         UC920         10.2.2.33         00.1tel.1el.5tel.30         2.0.4.6.33           5         DN         Hek         Infmity5010         10.2.2.33         00.1tel.1el.6tel.22         2.0.4.6.13           6         DN         Hek         UC924         10.2.2.79         00.1tel.1ebe22         2.0.4.8.13           7         DN         Hek         UC926 2.20.11.24.unoffic10.2.2184         00.1tel.1i6.3ee1         00.12.00].unofficial           9         DN         Hek         UC926 2.20.11.24.unoffic10.2.2184         00.1tel.1i6.3ee1         00.12.00].unofficial           10         DN         Hek         UC926 2.20.11.24.unoffic10.2.203         00.1tel.1i6.3ee1         00.12.00].unofficial           11         DN         Hek         UC926 2.20.11.24.unoffic10.2.203         00.1tel.1i6.2e0e         2.04.8.11           12         DN         Hek         <                                                                             |   | Online[+] | ✓ Vendor[+] | Model[+]                | IP Address | MAC               | Version[+] -         | Network        | 10.3.5.177       |            |
|----------------------------------------------------------------------------------------------------|---|-----------|-------------|-------------------------|------------|-------------------|----------------------|----------------|------------------|------------|
| 2       0N       Htek       UG93       10.2.2.34       00.1fc1.1d2cd1       20.4.8.11         3       0N       Htek       UG912       10.2.2.40       00.1fc1.1d.51.00       20.4.8.10         4       0N       Htek       LIP 250       10.2.2.33       00.1fc1.1d.87.41       2.0.4.6.33         5       0N       Htek       LIP 250       10.2.2.33       00.1fc1.1d.87.41       2.21.46.29         6       0N       Htek       UG924       10.2.2.07       00.1fc1.1d.87.41       2.0.4.6.11         7       0N       Htek       UG924       10.2.2.07       00.1fc1.1d.87.41       2.0.4.6.11         8       0N       Htek       UG926.20.11.2.4.unotfi<10.2.2.184                                                                                                    | 1 | <u>an</u> | Htek        | UC924                   | 10.2.2.18  | 00-1f-c1-1c-1a-8d | 2.21.4.6.30          | Scan Timeout P | er IP (msec):    | 3000       |
| 3       0N       Htek       UC912       10.2.2.40       00.1fc1.1e.51.0d       20.4.8.10         4       0N       Htek       CIP 250       10.2.2.3       00.1fc1.1e.51.11       20.4.6.33         5       0N       Htek       Infinity5010       10.2.2.33       00.1fc1.1e.87.41       221.46.29         6       0N       Htek       UC924       10.2.2.79       00.1fc1.1e.87.41       221.46.29         7       0N       Htek       UC924       10.2.2.87       00.1fc1.1e.87.41       20.4.6.41         7       0N       Htek       UC926 2.0.11.24.unoffi.10.2.2.184       00.1fc1.1e.96.22       2.0.4.8.13         9       0N       Htek       UC926 2.0.11.24.unoffi.10.2.2.100       00.1fc1.1e.96.17       2.0.46.21         9       0N       Htek       UC926 2.0.11.24.unoffi.10.2.2.00       00.1fc1.1e.96.17       2.0.46.21         10       0N       Htek       UC926 2.0.11.24.unoffi.10.2.2.03       00.1fc1.1e.94.45       00.12.00.unofficial         11       0N       Htek       UC924       10.2.2.23       00.1fc1.1e.64.44       2.0.4.8.11         12       0N       Htek       UC924       10.2.2.23       00.1fc1.1e.64.44       2.0.4.8.9         N       Htek <t< td=""><td></td><td>ON</td><td>Htek</td><td>UC923</td><td>10.2.2.34</td><td>00-1f-c1-1d-2c-d1</td><td>2.0.4.8.11</td><td>Subnet Mode</td><td></td><td></td></t<> |   | ON        | Htek        | UC923                   | 10.2.2.34  | 00-1f-c1-1d-2c-d1 | 2.0.4.8.11           | Subnet Mode    |                  |            |
| 4       0N       Htek       CIP 250       10.2.2.43       00-1f-c1-1f-35-11       2.0.4.6.33         5       0N       Htek       Infinity5010       10.2.2.33       00-1f-c1-16-87-41       2.21.4.6.29         6       0N       Htek       UG924       10.2.2.79       00-1f-c1-16-87-41       2.21.4.6.29         7       0N       Htek       Desk Phone DP12       10.2.2.87       00-1f-c1-16-be-22       2.0.4.8.13         8       0N       Htek       UG926 2.0.11.24.unoff; 10.2.2.184       00-1f-c1-16-34-20       0.01/2.00.unofficial         9       0N       Htek       UG926 2.0.11.24.unoff; 10.2.2.00       00-1f-c1-16-34-40       0.01/2.00.unofficial         10       0N       Htek       UG926 2.0.11.24.unoff; 10.2.2.03       00-1f-c1-16-34-40       0.01/2.00.unofficial         11       0N       Htek       UG926 2.0.11.24.unoff; 10.2.2.03       00-1f-c1-16-34-40       2.0.4.8.11         12       0N       Htek       UG924       10.2.2.23       00-1f-c1-16-64-44       2.0.4.8.9         13       0N       Htek       UG924       10.2.2.23       00-1f-c1-16-64-44       2.0.4.8.9                                                                                                    | 1 | ON        | Htek        | UC912                   | 10.2.2.40  | 00-1f-c1-1e-51-0d | 2.0.4.8.10           | F Enable       |                  |            |
| 5       0N       Htek       Infinity5010       10.2.2.33       00-11-61-16-87-41       2.21.4.6.29         6       0N       Htek       UC924       10.2.2.79       00-11-61-16-67e       2.0.4.6.41         7       0N       Htek       Desk Phone DP12       10.2.2.87       00-11-61-16-be-22       2.0.4.8.13         8       0N       Htek       UC926 2.0.11.24.unoffic 10.2.2.184       00-11-61-116-34-c1       0012.00).unofficial         9       0N       Htek       UC926 2.0.11.23.153/2(10.2.2.200       00-11-61-16-34-20       0.0.12.00).unofficial         10       0N       Htek       UC926 2.0.11.24.unoffic 10.2.2.199       00-11-61-16-34-40       0.0.12.00).unofficial         11       0N       Htek       UC926 2.0.11.24.unoffic 10.2.2.203       00-11-61-16-34-40       2.0.4.8.11         12       0N       Htek       UC924       10.2.2.233       00-11-61-16-64-44       2.0.4.8.11         13       0N       Htek       UC924       10.2.2.233       00-11-61-16-64-44       2.0.4.8.9                                                                                                    | 6 | ON        | Htek        | CIP 250                 | 10.2.2.43  | 00-1f-c1-1f-35-11 | 2.0.4.6.33           | IP Address:    | 10.2.2.0         |            |
| 6       0N       Htek       UC924       10.2.2.79       00.11-c1.1b/e-fe       2.0.4.6.41         7       0N       Htek       Desk Phone DP12       10.2.2.87       00.11-c1.1b-be-22       2.0.4.8.13         8       0N       Htek       UC926 2.20.11.24.unoffic 10.2.2.184       00.11-c1.1f-34-c1       00.12.00.unofficial         9       0N       Htek       UC926 2.20.11.24.unoffic 10.2.2.184       00.11-c1.1f-34-ce       00.12.00.unofficial         10       0N       Htek       UC926 2.20.11.23.153(2/10.2.2.200       00.11-c1.1e-be-17       2.0.4.6.21         11       0N       Htek       UC926 2.20.11.24.unoffic 10.2.2.03       00.11-c1.1e-be-17       2.0.4.8.21         12       0N       Htek       UC924       10.2.2.243       00.11-c1.1e-64.44       2.0.4.8.11         13       0N       Htek       UC924       10.2.2.233       00.11-c1.1e-64.44       2.0.4.8.9                                                                                                    | 1 | ON        | Htek        | Infinity5010            | 10.2.2.33  | 00-1f-c1-1d-87-41 | 2.21.4.6.29          | 0              | 255 255 255 0    |            |
| 7       0N       Htek       Desk Phone DP12       10.2.2.87       00.11rc1.1e.be.22       2.0.4.8.13         8       0N       Htek       UC926 2.0.11.24.unoffi 10.2.2.184       00.11rc1.1f.34-c1       00.12.00.unofficial         9       0N       Htek       UC926 2.0.11.24.unoffi 10.2.2.184       00.11rc1.1f.34-ce       00.12.00.unofficial         10       0N       Htek       UC926 2.0.11.24.unoffi 10.2.2.00       00.11rc1.1e.be.17       2.0.4.6.21         11       0N       Htek       UC926 2.0.11.24.unoffi 10.2.2.03       00.11rc1.1e.be.17       2.0.4.8.11         12       0N       Htek       UC926 2.0.11.24.unoffi 10.2.2.03       00.11rc1.1e.6444       2.0.4.8.11         13       0N       Htek       UC924       10.2.2.233       00.11rc1.1e.6444       2.0.4.8.9         Fortical Provision Mode         • Mac Mode       • PIN Mode         • Mac Mode       • PIN Mode         • Mac Mode       • PIN Mode         • Mac Mode       • PIN Mode         • Mac Mode       • Provision Mode         • Mac Mode       • PIN Mode         • Mac Mode       • PIN Mode         • Mac Mode       • Pin Mode         • Mac Mode       • Pin Mode         • Mac                                                                                                    | 1 | ON        | Htek        | UC924                   | 10.2.2.79  | 00-1f-c1-1b-fe-fe | 2.0.4.6.41           | Subnet Mask:   | 200.200.200.0    |            |
| 8       0N       Htek       UC926 2.20.11.24.unoffi 10.2.2184       00.11rc1.1f.34-c1       00.12.00).unofficial         9       0N       Htek       UC926 2.20.11.23.153(2/10.2.2.00)       00.11rc1.1f.34-c2       00.12.00).153         10       0N       Htek       Infinity5004       10.2.2199       00.11rc1.1f-34-b5       00.12.00).unofficial         11       0N       Htek       UC926 2.20.11.24.unoffic10.2.2.03       00.11rc1.1f-34-b5       00.12.00).unofficial         12       0N       Htek       UC924       10.2.2.233       00.11rc1.1f-32.00e       2.0.4.8.11         13       0N       Htek       UC924       10.2.2.233       00.11rc1.1f-32.00e       2.0.4.8.9         Provision Mode         C PIN Mode         Action Url CMD [Experimental]         Protocal: © Http                                                                                                    |   | ON        | Htek        | Desk Phone DP12         | 10.2.2.87  | 00-1f-c1-1e-be-22 | 2.0.4.8.13           | Mac Filter     |                  |            |
| 9         0N         Htek         UC926 2.011.23.153(2/10.2.200         00.11rc1.1f.34-ce         00.12.00.153           10         0N         Htek         Infinity5004         10.2.2199         00.11rc1.1e-be.17         2.0.4.6.21           11         0N         Htek         UC926 2.0.11.24.unoffic10.2.2.03         00.11rc1.1e-be.17         2.0.4.6.21           12         0N         Htek         UC926 2.0.11.24.unoffic10.2.2.03         00.11rc1.1e.34-bb         00.12.00.unofficial           13         0N         Htek         UC924         10.2.2.233         00.11rc1.1e.6444         2.0.4.8.11                                                                                                    | 1 | ON        | Htek        | UC926 2.20.11.24.unoffi | 10.2.2.184 | 00-1f-c1-1f-34-c1 | 00:12:00).unofficial | Predefined     | Htek(00-1f-c1-)  |            |
| 10         N         Htek         Infinity5004         10.2.2199         00.11-c1.1e-be-17         2.0.4.6.21           11         0N         Htek         UC926.2.2.013.24.unoffic10.2.2.03         00.11-c1.1f-34-bb         00.12.00.unofficial           12         0N         Htek         UC924         10.2.2.233         00.1f-c1.1e-64-44         2.0.4.8.11           13         0N         Htek         UC924         10.2.2.233         00.1f-c1.1e-64-44         2.0.4.8.9                                                                                                    |   | ON        | Htek        | UC926 2.20.11.23.153(2  | 10.2.2.200 | 00-1f-c1-1f-34-ce | 00:12:00).153        | C Input        | -                | άξ         |
| I1         0N         Htek         UC926 2.20.11.24.unoffic10.2.2.03         00.11rc1.1fc34-bb         00.12.00J.unofficial           I2         0N         Htek         UC924         10.2.2.243         00.11rc1.1dc2d-0e         2.0.4.8.11           I3         0N         Htek         UC924         10.2.2.233         00.11rc1.1dc2d-0e         2.0.4.8.91                                                                                                    | 0 | ON        | Htek        | Infinity5004            | 10.2.2.199 | 00-1f-c1-1e-be-17 | 2.0.4.6.21           |                |                  |            |
| 12         0N         Htek         UC924         10.2.2.23         00.11+c1.1d-2d-0e         2.0.4.8.11           13         0N         Htek         UC924         10.2.2.233         00.11+c1.1d-2d-0e         2.0.4.8.9                                                                                                    | 1 | ON        | Htek        | UC926 2.20.11.24.unoffi | 10.2.2.203 | 00-1f-c1-1f-34-bb | 00:12:00).unofficial | Provision Mode |                  |            |
| 13         0N         Htek         UC924         10.2.2.233         00-11-c-64-44         2.0.4.8.9           Protocal:         • Http                                                                                                    | 2 | ON        | Htek        | UC924                   | 10.2.2.243 | 00-1f-c1-1d-2d-0e | 2.0.4.8.11           | Mac Mode       |                  | C PIN Mode |
| Protocal: • Http                                                                                                    | 3 | ON        | Htek        | UC924                   | 10.2.2.233 | 00-1f-c1-1c-64-44 | 2.0.4.8.9            | Action Url CMF | ) [Experimental] |            |
|                                                                                                    |   |           |             |                         |            |                   |                      | Protocal:      | • Http           |            |
| Name Dassword                                                                                                    |   |           |             |                         |            |                   |                      | Name           | Pa               | seword.    |
| Name. reserve.                                                                                                    |   |           |             |                         |            |                   |                      | Traine.        |                  | 33W0IU.    |

The results of the search are presented as shown in the table above. The head can be used for the screening of device model and version number.

Click the most left num column, you can select a device, or you can select multiple devices by hold pressing

left mouse key and dragging. Click the top left corner of the form to select all the devices of the current

table. Left-click on the selected device, which will cancel the selection.

Right click, quick menu will pop up. There are four commands:

- "Provision": This command ask phones to fetch cfg file from the HTTP server where you defined on Page "Servers".
- "Upgrade": Same as "Provision" on current HPT version.
- "Refresh" : Check if the phones selected are still online.
- "Reboot" : This command restarts the phone.

All the selected phones will execute the command.

# **Files Hierarchy**

| 🔻 🍌 HPT 1.2beta |  |
|-----------------|--|
| 🕨 🍌 default     |  |
| 🕨 🍌 ini         |  |
| 🍌 log           |  |
| 🕨 퉬 models      |  |
| 길 samples       |  |
| 🕨 🍌 server      |  |
|                 |  |

The files hierarchy of the software is shown in the figure (only the folder type is displayed).

The root directory of the software folder has "default", "ini", "log", "models", "samples" and "server".

The "log" folder shows once you run this app. It stores log files.

The "default" folder contains the "\$json" folder and the "\$cfg.bin" file. When the "models" folder is empty, the software reads the files in that folder. Do not delete.

There is currently "\$default.ini" configuration file in the "ini" folder, which holds the default configuration of the software. After the software is turned off for the first time, the "setting.ini" file will be generated in this folder. If the user does not modify the configuration, the file will be consistent with the "\$default.ini" file, otherwise changes will be stored in this file. The "\$default.ini" file cannot be deleted. Deleting "setting.ini" will restore the software to the default configuration.

The "models" folder contains information about different devices. By adding and subtracting and updating this folder, you can add or subtract or update device information. You can't rename the folder at will, which will cause the image to be invalid.

The samples folder currently has a CSV template for batch generation configuration files. This folder is not required.

The "server" folder contains the "htdocs" folder, which contains the "cfg" (for cfg files store) and "fw"(for firmware files store) folders. Built-in HTTP server need these folders.

# Tool

#### Encrypt tool:

Encrypt tool is used to encrypt readable cfg files of BIN or XML format. With this tool, you can easily

## Hanlong Technology(Nanjing) Co., Ltd IPPHONE "HE FUTURE

encrypt cfg files those generated with HPT or other tools. Steps to use listed as below:

- Select readable cfg files. You can select multiple files of BIN or XML format at once.
- Input XML encrypt key or let it empty to use default key to encrypt XML files.
- Input or select the target output directory to put encrypted files in.
- Check "Overwrite Existing Files" to overwrite existing files in output directory if needed.
- Click "Encrypt" button to encrypt.

| Htek Provision Tool 1.3beta                                                                                                    |            |           |                 |              | -                  |
|----------------------------------------------------------------------------------------------------|------------|-----------|-----------------|--------------|--------------------|
| HTTP Server: Stop PNP Server: Stop<br>Phone Configuration   Cfg Batch   Devices Online   Servers/Settings   Tool                                                                                                    | ]          | Cfg file: | Load a Template | Save Save as | uc601_2.0.4.2.22_6 |
| Encrypt Cfg Files<br>Select Input File(s) XML Encrypt Key: rice123                                                                                                    | 2          |           |                 |              |                    |
| Output Directory: C:\Users\rice\Desktop\3                                                                                                    | 3          |           |                 |              |                    |
| Encrypt © Overwrite Existing Files 4                                                                                                    | tus        |           |                 |              |                    |
| 1         C.\Users\vice\Desktop\HPT1.3\\$cfg.bin         OK           2         C.\Users\vice\Desktop\HPT1.3\CfgDecryptor.exe         Inva           3         Dillustrice\Desktop\HPT1.3\CfgDecryptor.exe         Inva | lid Format |           |                 |              |                    |
| C:\Users\nce\Desktop\HP11.3\HP11.3beta(1).zip                                                                                                    | d Error    |           |                 |              |                    |
|                                                                                                    |            |           |                 |              |                    |
|                                                                                                    |            |           |                 |              |                    |
|                                                                                                    |            |           |                 |              |                    |
|                                                                                                    |            |           |                 |              |                    |
|                                                                                                    |            |           |                 |              |                    |
| <                                                                                                    | >          |           |                 |              |                    |

## Q&A

1. Why cannot PNP server be started?

Usually this is because of port occupied. For example, 3CX server exclusively occupies port 5060. You should not use HPT on this PC, or shut down 3CX services.

2. Provision command make phone reboot, but why doesn't phone configuration change?

This can be caused by many reasons. 1. Check if the cfg file name is right (Just like "cfg001fc1112233").

2. Check if the cfg server path is right. 3. Check if there is any router in the LAN has DHCP OPTION-66

defined. 4. Check if there is any other PNP server in the LAN.

3. Why the table is empty when I load a CSV file?

For many CSV editor, opened file is exclusively occupied. You need to close this file first, than load it with HPT.

4. Why doesn't Provision command work on 926E jp WIFI environment?

Add:5th Floor, 1st Building,Huashen Tech Park,10 Huashen Temple,Yuhuatai Dis., Nanjing, China. 210012 Tel: 0086-25-84658050

#### Hanlong Technology(Nanjing) Co., Ltd IPPHONE SWWW.htek.com

Sorry, current version of HPT doesn't work well when phones in WIFI environment. We are working on this issue.

## **Upgrade Note**

2020-10-15:1.3.5beta

- 1. Added scan timeout adjustment;
- 2. Added subnet mode;
- 3. Added click on the IP to access the phone webpage;
- 4. Other details adjustment.

#### 2019-12-05:1.3.4beta

1.Added a command to restart the phone via action url.

#### 2019-11-07:1.3.3beta

1.Fix the bug that importing csv file field with spaces will cause the problem of grammatical errors 2019-07-11:1.3.2beta

- 1. Modify the mac filter name in the default configuration
- 2. Modify the problem of missing the last configuration value in the cfg template.

#### 2018-09-27: 1.3.1beta

1. Add default key to encrypt XML files.

#### 2018-09-13: 1.3beta

- 1. Support loading and generating XML format cfg file.
- 2. Add cfg file encrypt tool to encrypt BIN and XML format file.
- 3. Fix the bug that sometimes generated cfg file is not complete.

#### 2018-01-17: 1.2beta

- 1. Fix the bug that provisioning phones with built-in HTTP server failed;
- 2. Fix the bug that "Discover Devices" failed to reset;
- 3. Add log mechanism;
- 4. Other fixes and changes.

#### 2017-09-26: 1.1beta

## Hanlong Technology(Nanjing) Co., Ltd IP PHONE WWW.htek.com

- 1. Support multi-language user interface;
- 2. Improve stability of built-in HTTP server.

#### 2017-09-07: 1.0beta

HPT first release.